### Helyettesítés az IxNetben

#### Helyettesítés beállítása.

Lépjünk be a programba azzal az orvossal, akit helyettesíteni szeretnénk, majd navigáljunk a **Helyettesítések karbantartása** menüponthoz. Ezt megtehetjük a lenyíló Menüből, vagy a vízszintesen elhelyezkedő menüsoron keresztül is. Mind a két esetben a **Rendszer – Helyettesítések karbantartása** opcióra lesz szükségünk.

| 🐳 🗊 🚚 🚞 📓 Ixnet 3.38.0 - Dr. Teszt Orvos - Tesz   | t Praxis Kft.                      |                                     |                  | M                                 |
|---------------------------------------------------|------------------------------------|-------------------------------------|------------------|-----------------------------------|
| IXNET Menü Gyorsindítás Listák - Jelente          | ések Kommuni                       | káció Egyéb Reg                     | isztráció Karbar | ntartás Rendszer Par              |
|                                                   | 2                                  | 6 1                                 |                  |                                   |
| Menü/Eszközsor Szervezet/Praxis Felhasználó/Orvos | Helyettesítések                    | Stílus Központi                     | Kezdeti lépések/ | Nyomtatási Nyomtatási             |
| karbantartás karbantartás<br>Karbantartás         | karbantartása                      | beállítások beállítások<br>Beállítá | ok beállítások   | beállítások profilok<br>Nyomtatás |
| Eszközsor 4 X                                     | Helvettesítések ka                 | rhantartása                         | 500              | Nyonitatas                        |
| Infolap                                           | <ol> <li>Helyettesítése</li> </ol> | kkarbantartása                      |                  |                                   |
| Karton                                            | -                                  |                                     | Envodi I         |                                   |

A Helyettesítések karbantartása ablakot megnyitva, az **ÚJ (Praxisomat helyettesítik)** gombra kattintva lesz lehetőségünk a helyettesítést végző orvost felvenni.

| 1 | 🛱 Helyettesítések karbantartása |       |                            |    |                 |         |    | 2 🗉 🗆 🔀      |
|---|---------------------------------|-------|----------------------------|----|-----------------|---------|----|--------------|
| l | Jelenlegi helyettesítéseim      |       |                            | He | elyettesítés id | őszakok |    |              |
| ł | T Típus                         | Orvos | Praxis T                   | Ke | zdete           | Vége    | E  |              |
| l |                                 |       |                            |    |                 |         |    |              |
| I |                                 |       |                            |    |                 |         |    | -            |
| I |                                 |       |                            |    |                 |         |    | a la or e út |
| l |                                 |       |                            |    |                 |         |    | OK + UJ      |
| ł |                                 |       |                            |    |                 |         |    |              |
| ł |                                 |       |                            |    |                 |         |    |              |
| I |                                 |       |                            |    |                 |         |    |              |
| I |                                 |       |                            |    |                 |         |    |              |
| I |                                 |       |                            |    |                 |         |    |              |
| ľ | Új helyettesítés felvétele      |       |                            |    |                 |         | -1 |              |
| l | ώ                               |       | ώ                          |    |                 |         |    |              |
| I | (Praxist helyettesítek)         |       | (Praxisomat helyettesitik) |    |                 |         |    |              |
|   |                                 |       | 4                          |    |                 |         |    |              |
|   |                                 |       |                            |    |                 |         |    |              |
|   |                                 |       |                            |    |                 |         |    |              |
|   |                                 |       |                            |    |                 |         |    |              |
|   |                                 |       |                            |    |                 |         |    |              |
|   |                                 |       |                            |    |                 |         |    |              |
|   |                                 |       |                            |    |                 |         |    |              |

Amennyiben olyan orvost szeretnénk helyettesnek beállítani, aki már szerepel az IxNetes rendszerben, mint felhasználó, akkor az ablak alján megjelenő **Orvos választása** lehetőségnél válasszuk ki őt.

www.ixnet.hu

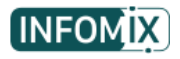

| Választás |                  |                   |                  |
|-----------|------------------|-------------------|------------------|
|           | Orvos választása | Dr. Teszt Orvos 2 | 🚺 🚽 Új felvétele |
|           |                  |                   |                  |

A rendszerben még nem szereplő orvost helyettesként beállítani, az **Új felvétele** gomb megnyomása után tudunk, a program által kért adatok megadásával.

|                    | Orvos választása  | 🐨 🗐 Új felvétele   | $\triangleright$  |
|--------------------|-------------------|--------------------|-------------------|
| vétel<br>Orvos név | Dr. Teszt Orvos 3 | Bejelentkezési név | Dr. Teszt Orvos 3 |
| Pecsétszám         | 99999             | Jelszó             |                   |

Mind a két esetben, a folyamat befejezéséhez a Helyettesítések karbantartása ablak jobb felső sarkában található **OK + Új** gombra kell kattintanunk, ezután fog az adott helyettesítő orvos a **Jelenlegi helyettesítéseim** alá bekerülni.

| 8 | Helyettesítések karbantartása |                           |                               |       |               |           |   | 2 = - X   |
|---|-------------------------------|---------------------------|-------------------------------|-------|---------------|-----------|---|-----------|
|   | Jelenleai helvettesítéseim    |                           |                               |       | Helyettesítés | időszakok |   |           |
|   | T Típus                       | Orvos                     | Praxis                        | Т     | Kezdete       | Vége      | + | × 🔥       |
|   | Praxisomat helyettesítik      | Dr. Teszt Orvos 2 (38182) | Teszt Praxis Kft. (010092062) | ٨     |               |           |   |           |
|   | Praxisomat helyettesítik      | Dr. Teszt Orvos 3 (99999) | Teszt Praxis Kft. (010092062) | 2     |               |           |   |           |
|   |                               |                           |                               |       |               |           |   | ✓ ОК + Új |
| ļ | Új helyettesítés felvétele    |                           |                               |       |               |           |   |           |
|   | ÚJ<br>(Praxist helyettesítek) |                           | ÚJ<br>(Praxisomat helyettes   | ítik) |               |           |   |           |
| _ |                               |                           |                               |       |               |           |   |           |

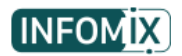

Ezek után már csak annyi a teendőnk, hogy a helyettesítési időszakot beállítsuk az adott helyettesítést végző orvoshoz. Ehhez a **Helyettesítési időszakok** felirat alatt, a jobb oldalon

található kis zöld + jelre kell kattintanunk. A program ekkor alapértelmezetten, a beállítás elvégzésének napját fogja **Kezdete** dátumnak megadni, a **Vége** dátum pedig ehhez képest egy héttel tolódik ki, és jelenik meg a felületen. Mind a két dátum szabadon állítható, tetszőleges időintervallumot megadva. A helyettesítés beállításának véglegesítéséhez a jobb felső sarokban lévő zöld pipa gomb megnyomására van szükség.

| 🚝 Helyettesítések karbantart | ása                       |                               |   |                           |           |
|------------------------------|---------------------------|-------------------------------|---|---------------------------|-----------|
| Jelenlegi helyettesítéseim   |                           |                               |   | Helyettesítés időszakok   |           |
| T Típus                      | Orvos                     | Praxis                        | Т | Kezdete Vége 🕂            |           |
| Praxisomat helyettesítik     | Dr. Teszt Orvos 2 (38182) | Teszt Praxis Kft. (010092062) | 2 | 2023.07.05 💌 2023.07.12 🚳 | Műveletel |
| Praxisomat helyettesitik     | Dr. Teszt Orvos 3 (99999) | Teszt Praxis Kft. (010092062) | 2 |                           | OK (CTRL+ |
|                              |                           |                               |   |                           | ✓ ОК + Új |

# Felhasználói másolás funkció.

Lehetőségünk van a programon belül, adott felhasználó beállításait egy másik felhasználóhoz átmásolni. Ez hasznos lehet, ha például az eddig a rendszerben nem szereplő orvosnak már egy testreszabott beállításokkal ellátott felületet szeretnénk átadni. A funkció eléréséhez **rendszergazdai** belépéssel lépjünk be (alapértelmezett bejeltkezési név és jelszó páros a **gazda-gazda**). Belépést követően a kezdő képernyőn ki kell választanunk a Felhasználói másolás funkciót.

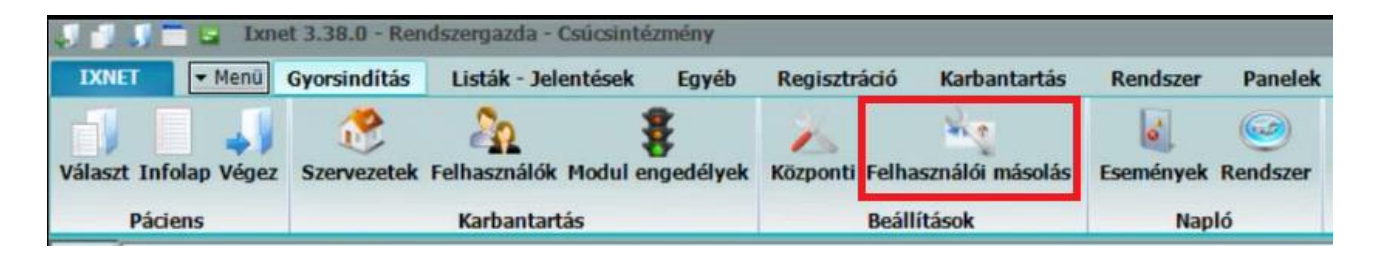

Ennek megnyomása után, a megjelenő ablakban ki kell választanunk, hogy melyik IxNetes felhasználótól **(Honnan)** szeretnénk átmásolni a kiválaszott beállításokat a célfelhasználó részére **(Hova)**. A két oszlopban elhelyezkedő 10 másolható beállítást a szövegek melletti kis pipálható négyzettel tetszőlegesen ki tudjuk kiválasztani.

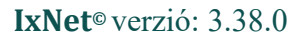

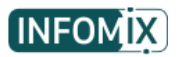

| E Felhasználói beállítások m                                                                                    | ásolása               | 🕜 🔝 Beállítás | iok 📒 😑 | ۵ | 23 |
|----------------------------------------------------------------------------------------------------|-----------------------|---------------|---------|---|----|
| A másolandó felhasználó<br>felhasználó és szervezet b<br>Az azonos adatok nem m<br>Másolandó Felhasználó/Szerve | ásolja a cél          | $\geq$        | 8       |   |    |
| Dr. Teszt Orvos - Teszt Praxis                                                                                  | Kft.                  | •             |         |   |    |
| Cél Felhasználó/Szervezet (Ho                                                                                   | va)                   |               |         |   |    |
| Dr. Teszt Orvos 3 - Teszt Prax                                                                                  | kis Kft.              | •             |         |   |    |
| Menü+Eszközsor                                                                                                  | Választékok/Készletek |               |         |   |    |
| ✓ Infolapok                                                                                                    | Beállítások           |               |         |   |    |
| ✓ <u>Stílusok</u>                                                                                               | Tervező formátumok    |               |         |   |    |
| V Nyomtató                                                                                                    | Tipusok               |               |         |   |    |
| Központi beállítások                                                                                            | Kiemelt törzsek       |               |         |   |    |
| V Indítás                                                                                                    |                       |               |         |   |    |
|                                                                                                    |                       |               |         |   |    |

A kiválasztások elvégzése után, az alul található zöld pipával ellátott **Indítás** gombbal tudjuk elvégezni a másolási folyamatot. Az elvégzett adatmásolásról megjelenő **Információ** ablakban lévő **OK** gombra kattintva, befejeződik a másolás, és a jobb felső sarokban lévő kék X gombbal bezárhatjuk az ablakot.

### Bejelentkezés helyettes orvosként.

Amennyiben olyan orvosként lépünk be, aki még nem szerepelt a rendszerben, akkor az első bejelentkezésnél meg kell adnunk az előzőleg beállított Bejelentkezési nevet, illetve a jelszót a bejelentkezési felületen.

Ilyen esetben a Szervezet ablakban nem fog megjelenni szervezeti egység, hiszen az orvos csak helyettesítés céljából került a rendszerükbe. A bejelentkezés gomb mellett megjelenő **Helyettesítés** gombra kattintva tudjuk kiválasztani a helyettesíteni kívánt praxist.

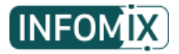

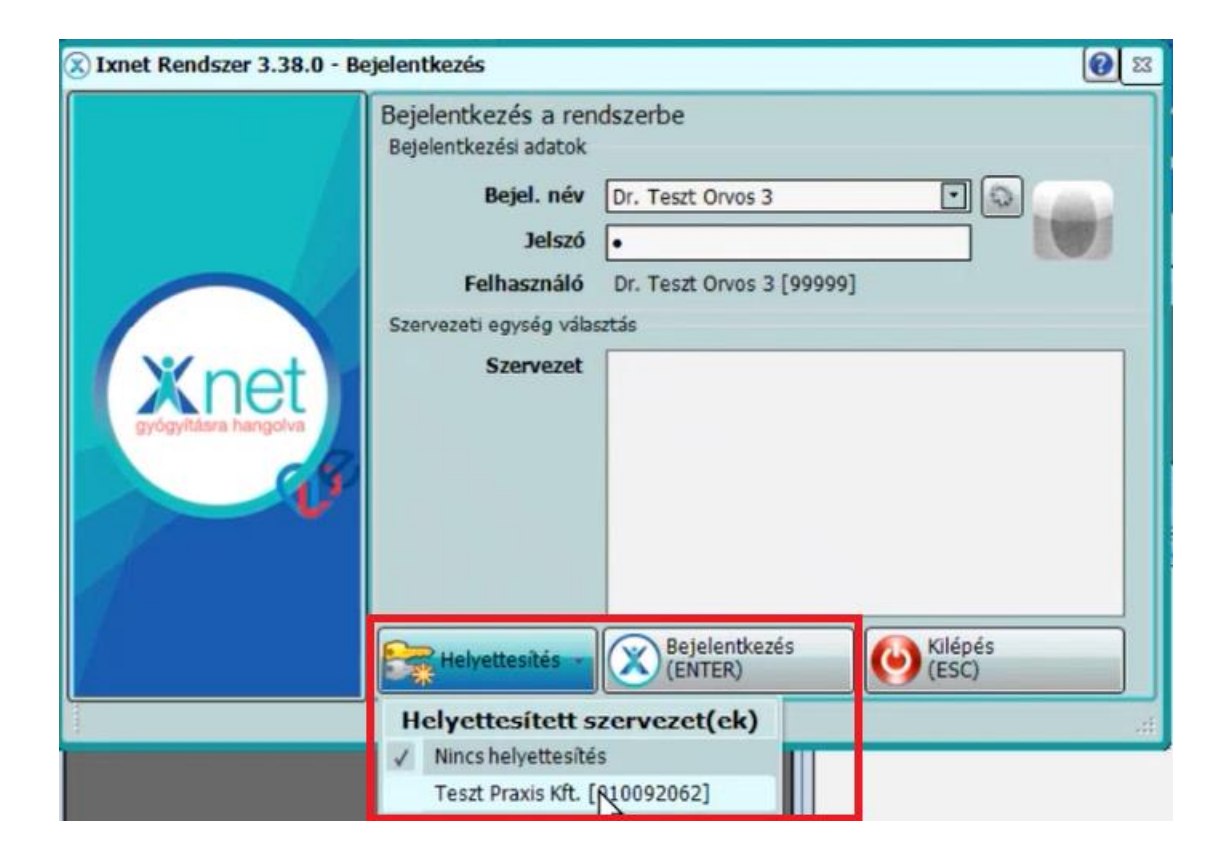

Kiválasztva a szervezetet, a belépés előtt a bejelentkezési ablak bal alsó sarkában meg fog jelenni egy plusz információ, amely jelzi, hogy a belépésünk csak helyettesítési jogú lesz.

|                         | Teszt Praxi 🔹 | Bejelentkezés<br>(ENTER) | Kilépés<br>(ESC) |    |
|-------------------------|---------------|--------------------------|------------------|----|
| CSAK HELYETTESÍTETT JOG | Ú BELÉPÉS     |                          |                  | .d |
|                         |               |                          |                  | -  |

A programban már előzőleg szereplő, de helyettesként beállított orvossal a bejelentkezés menete megegyezik az előzővel, annyi különbséggel, hogy lehetőségünk van egyszerre belépni a saját praxisunkba, valamint a helyettesítettbe is. Ekkor alul a következő információs szöveg jelenik meg:

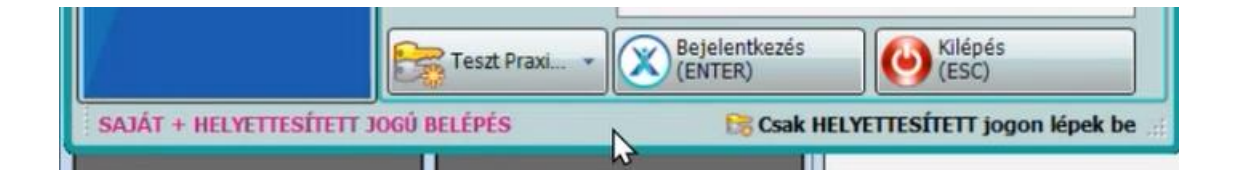

## Vmátrix beállítása helyettesítés esetén.

Ahhoz, hogy a helyettesítést végző orvos a helyettesített praxisban tudja használni az EESZT kapcsolatot, ahhoz a helyettesített praxis karbantartói jogosultságával kell belépnünk az ágazati portálra, és hozzá kell adnunk a helyettesítő orvost a szervezethez, orvos szerepkörrel.

Erről egy az Állami Egészségügyi Ellátó Központ által kiadott 7 oldalas Pdf dokumentum lehet a segítségünkre, amelyet ezen a linken tudnak elérni: <u>https://www.infomix.hu/IxPortal/content/doc/EESZT\_Vmatrix%20beallitas\_segedlet\_vegleges.pdf</u>

# Kiegészítő információk a helyettesítéssel kapcsolatban.

Javasoltuk Önöknek az előadás során, hogy érdemes lehet külön praxishoz tartozó email címet létrehozni és használni, amennyiben a páciensekkel tartják a kapcsolatot ebben a formában. Ez azért lehet hasznos, mert így meg tudjuk adni a helyettesítésünket végző orvos kollégának ezt az email fiók hozzáférést, ezáltal ő is hatékonyabban tudja ellátni a pácienseket, valamint elkerülhető, hogy a nem praxishoz tartozó privát levelezéseinkbe belelásson.

Többször előforduló kérdés volt már az irányunkba az, hogy hogyan lehet törölni egy még nem kiváltott receptet a programból/EESZT-ből, amit egy helyettesítést végző orvos írt fel a páciensünknek?

| RECEPTEK 🛃 GYÓGYSZERELÉS Infolap                                                           |                                                                                   | 😢 😂 Beállitások 😒 💺 🥖 😝 PP regisztrál  |
|--------------------------------------------------------------------------------------------|-----------------------------------------------------------------------------------|----------------------------------------|
| Prax.;                                                                                     | 1 Egyedi<br>üzenet                                                                |                                        |
| Teszt Beteg01                                                                              |                                                                                   |                                        |
| 1990.01 01 31 avas 77<br>114-411 Teszt Beteg01 - 1990.01.01 - 1<br>Választható dátumok: 20 | 14-411-440 - Recept újranyomtatás/törlés                                          |                                        |
| Teszt Ar<br>T le N G Név<br>1111 Bi<br>ALGOPYRIN 500 MG T                                  | Egység Darab Jogcím Adagolás A Kiváltható E<br>Scat. orig. 1 Általános 2023.07.05 | Ilátva Diag 11<br>R51H0 Akut 210134340 |
|                                                                                            | ſ                                                                                 |                                        |
|                                                                                            |                                                                                   |                                        |
| Gondozás                                                                                   |                                                                                   |                                        |
| Kezdete                                                                                    |                                                                                   | Szül.dátum Pan 🛖                       |
|                                                                                            |                                                                                   |                                        |

A fenti képen látszik, hogy a helyettesítést végző orvos általi recept sorának bal elejéről hiányzik a kis störlés gomb. A jobb felső sarokban található **Kiválasztottak törlése** funkció pedig kattintás után sem látja el a funkcióját.

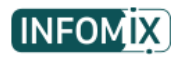

A helyettes által rögzített recepteket csak az adott helyettes orvos tudja törölni a programba belépve (saját EESZT-s belépésre is szükség van), más lehetőség erre nem létezik.

A program **Lekérdezés** funkciójához tartozó információ, hogyha látni szeretnénk egy adott páciensnél a helyettesítést végző orvos ellátásait, felírt receptjeit stb., akkor szükséges, hogy a Lekérdezés ablakon belül, a **Csak az én adataim** szöveg előtti kis pipálható négyzetet hagyjuk üresen. Csak ebben az esetben jellenek meg azok az adatok, amik nem a mi ellátásaink alá tartoznak.

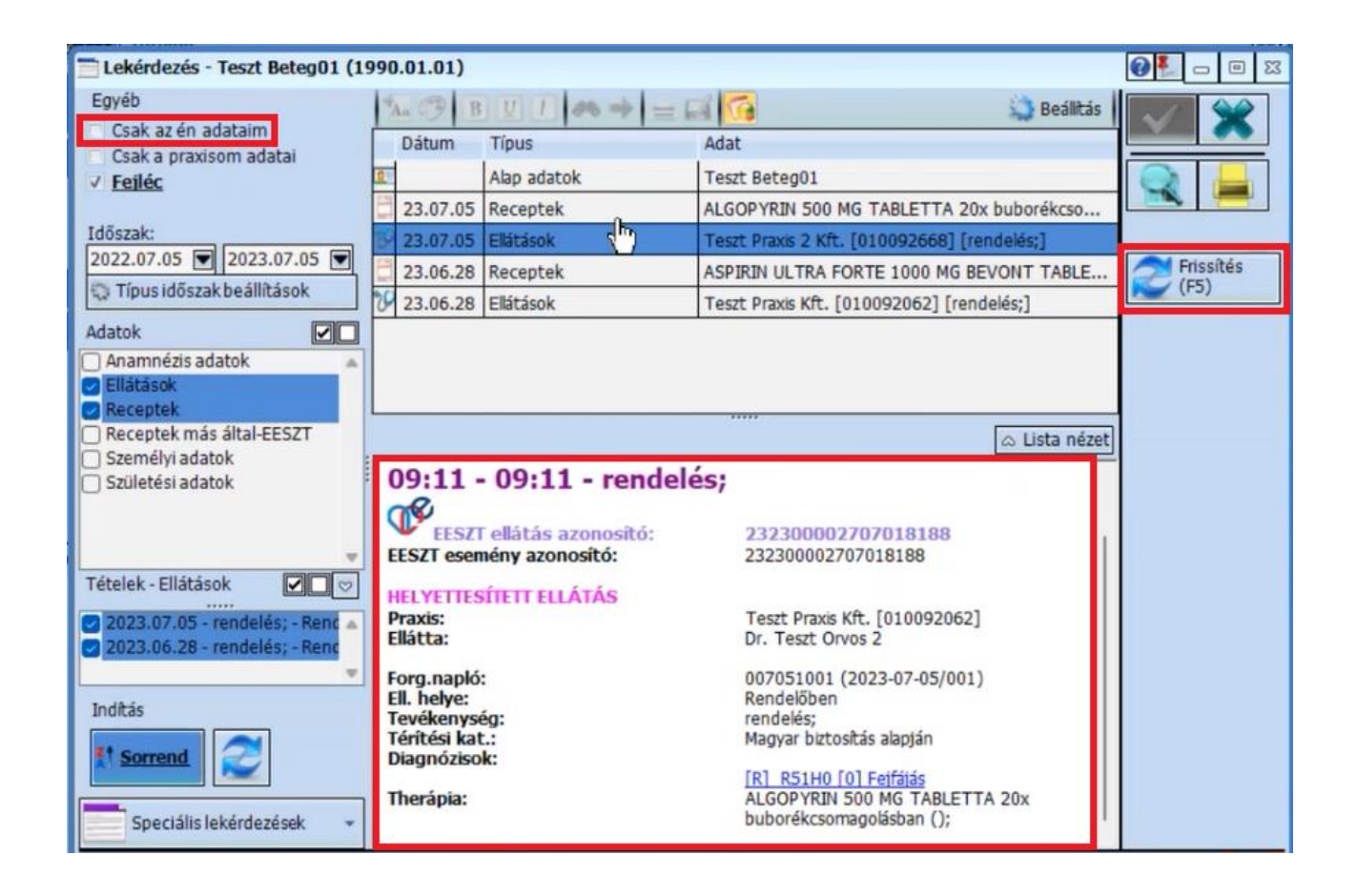

Fontos, hogy a jobb oldalon található **Frissítés** gombot minden új keresési feltétel megadása után meg kell nyomnunk ahhoz, hogy az új adatok megjelenjenek.